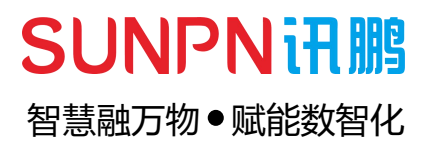

# 静电仪系列

使用说明书

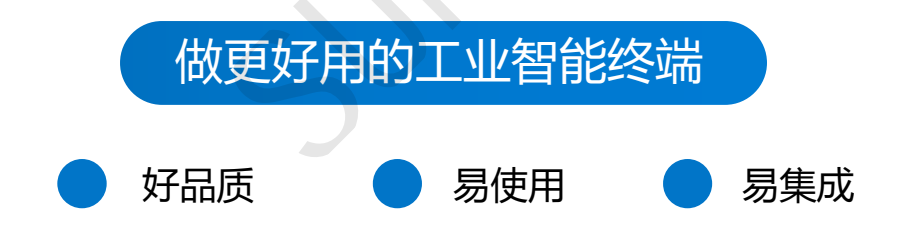

在使用本产品之前,请务必先仔细阅读本使用说明书。 请务必妥善保管好本说明书,以便日后能随时查阅(保留备用)。 请在充分理解内容的基础上,正确使用。

## 目录 Contents

## 

| —` | SP-JD01B使用说明   | <br>3  |
|----|----------------|--------|
| Ξ、 | SP-JD01B工具运用   | <br>4  |
| 三、 | SP-JD01C使用说明   | <br>5  |
| 四、 | SP-JD01C工具运用   | <br>6  |
| 五、 | SP-JD02C使用说明   | <br>7  |
| 六、 | SP-JD02C工具运用   | 8      |
| 七、 | SP-SBJD01B使用说明 | 9      |
| 八、 | SP-SBJD01B工具运用 | <br>10 |
| 九、 | 更多相关产品介绍       | <br>11 |

## ) — SP-JD01B使用说明

#### 注: 1. 静电仪需要安装在防水、防晒、防尘的环境下使用

2. 静电仪供电需使用标配的DC~12V-2A适配器电源,可使用12V集中电源供电

3. 静电仪大地线需接地良好,静电手环需接入良好才可正常使用

产品说明:

1. 静电仪上电后,未接入手环情况下,打开电源开关,此时静电仪发出报警声

#### 2. "PWR"指示灯常亮,"SYS"指示灯慢闪,"FAIL"指示灯快闪,"OUT1"

#### 输出12V信号,表示静电仪没有正确接地

3. 接入静电地线,接入静电手环,并正确戴上手环,"FAIL"指示灯熄灭,"PASS" 绿色指示灯常亮,静电仪报警声停止,"OUT1"停止输出,"OUT2"输出12V信号 表示静电仪已正确接地

4. 静电地线或静电手环,任何一处断开,静电仪都会进入"没有正确接地"状态

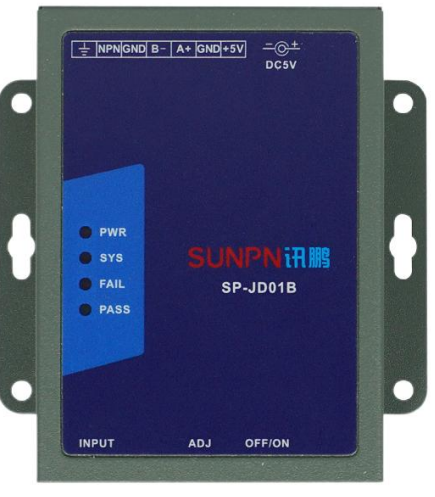

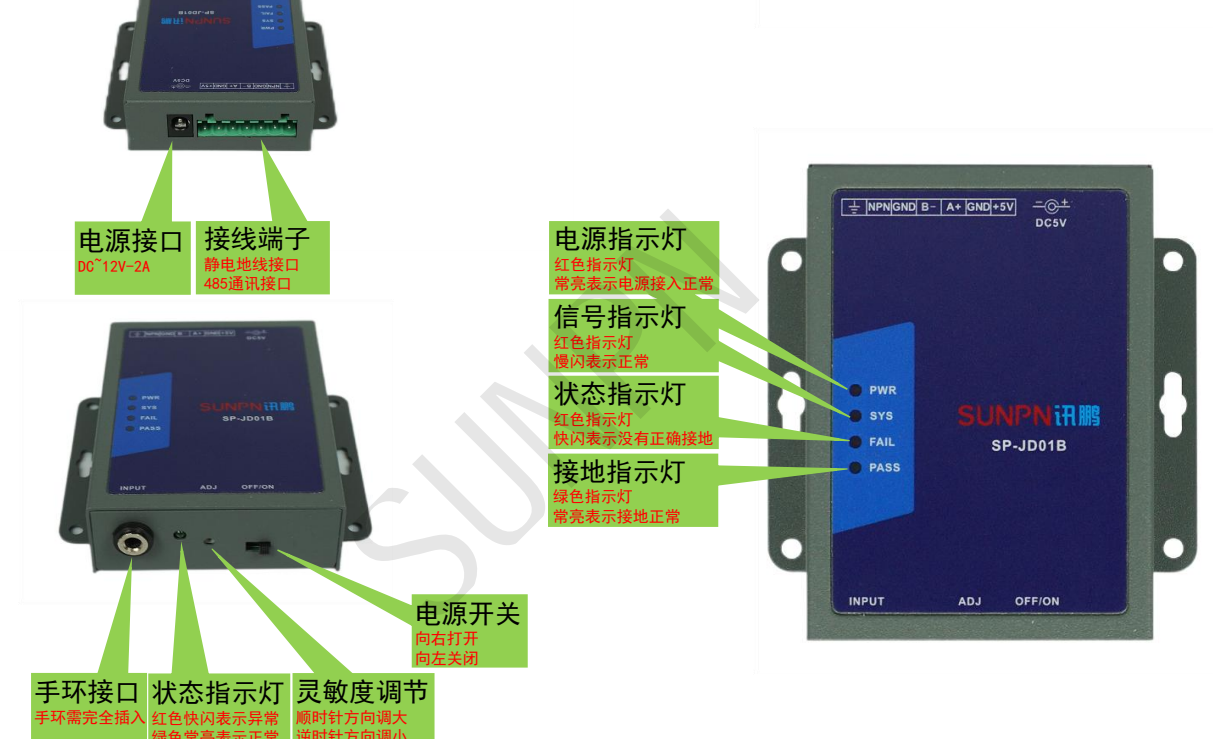

| 故障现象               | 原因分析                        | 排除方法                                |
|--------------------|-----------------------------|-------------------------------------|
| 通电静电仪没有反应          | 电源适配器损坏或接入不良<br>静电仪电源开关没有打开 | 检查电源适配器<br>检查静电仪电源开关                |
| 戴入手环无法取消静电仪报警      | 静电仪接地不良<br>静电手环戴入方法无效       | 检查静电仪地线或直接接入市电大地<br>检查静电手环是否正确接触皮肤· |
| 取下手环或戴上手环静电仪无法切换状态 | 静电采集灵敏度不够                   | 用小螺丝刀缓慢调节灵敏度                        |
|                    |                             |                                     |

## ) 二 SP-JD01B工具运用

#### 步骤说明:

- 1. 将电脑485串口连接至静电仪
- 2. 打开标准测试工具TestTools.exe应用程序
- 3. 选择智慧工业及工业网关(SP-JD01A) (见下图一)

3. 选择对应的COM口,波特率选择9600,点击打开;此时会自动读取静电仪的本机地址与目标地址,下方窗口提示读地址成功,打开按 钮切换成关闭,表示静电仪连接成功(见下图一)

- 4. 点击读状态,可实时读取静电仪的静电监控状态(00为正常、01为断开) (见下图一)
- 5. 可读取/修改静电仪上传协议,静电仪为从站

| SP 智能终端测试工具                                                        |                                                                           | ₿ - ×                                        |
|--------------------------------------------------------------------|---------------------------------------------------------------------------|----------------------------------------------|
| -√ 智慧工业 -/小 数字城市 -/小 智慧                                            | 表文业··小·智慧城市 · 谕 工具                                                        | Author:LRJ<br>SP_JD01A Version:1.0.0.0       |
| 模拟量采集器<br>SP-MB07100A                                              | 車口記置<br>車口: COM6 → 波特本: 9600 → 矢初<br>IP: 10.10.100.254 第日: 8899 <u>払渡</u> | TCP服务挑配置           靖口         连接:         开启 |
| LoRa激光人体感应器<br>吴峰温湿度<br>标准计数按钮盒                                    | 2<br>本地地址: 1 目的地址: 2 運地址 当地址<br>3000000000000000000000000000000000        | 打开/关闭COM口<br>地位的地址                           |
| SP_DP100                                                           | 主从方式:1 协议类型: 讯墨协议 → MODBUS设备站号: 10 _ MODBUS客存器: 1 送参数                     | ☞ 可修改静电仪的协议                                  |
| LORA警灯<br>LORA运传模块                                                 | 设备状态<br>状态:1 读状态 0x00=检测成功; 0x01=检测失败; Modbus协议排动计                        | Modbus寄存器只能为1                                |
| LORA三合一楼块<br>CAT_ONE 适传模块                                          | 可实时读取静电仪的静电监控状态                                                           |                                              |
| CAN 协议转换器                                                          |                                                                           |                                              |
| 液晶主机                                                               |                                                                           |                                              |
| 工业平板                                                               |                                                                           |                                              |
| 静电监控仪     静电监控仪     书中的// CP / D / D / D / D / D / D / D / D / D / |                                                                           |                                              |
| 静电仪(SP-JD01A)<br>静电仪(SP-JD01C)                                     |                                                                           |                                              |
| 静电仪(SP-JD02A)                                                      |                                                                           |                                              |
| 静电仪(SP-JD02B)                                                      |                                                                           |                                              |
| 静电仪(SP-JD02C)                                                      | 15:40:05: 打开串口成功!                                                         |                                              |
| 设备接地监控仪(SP-SBJD01B)<br>设备接地监控仪(SP-SBJD02C)                         | 154005 ; 建地址取功<br>154652: 打开串口取功1<br>154652: "使地址取功                       |                                              |
|                                                                    | (图—)                                                                      |                                              |

- 6. 可读取/写入静电仪的地址码,静电仪上电30秒内写入有效 (见上图一)
- 7. 如果没有电脑485COM口,可通过网关的485有线连接静电仪进行静电仪状态读取,但不可通过网关修改静电仪的地址码
- 8. 输入网关IP地址及服务端端口,点击连接,此时会自动读取网关的本机地址与目标地址,下方窗口提示读地址成功,连接按钮切换成断
- 开,表示网关连接成功(见下图二)
- 9. 手动输入静电仪的本机地址码,手动输入目标地址码(网关的本机地址)即可读取静电仪状态(见下图二)

| SP 智能终端测试工具         | <i>چ</i> - ×                                                             |
|---------------------|--------------------------------------------------------------------------|
|                     | AuthorLRI<br>每次业 小 智慧城市 谕 工具                                             |
| 模拟量采集器              | 申□配置 TCP窓ク焼配置 TCP窓ク焼配置                                                   |
| SP-MB07100A         | 年日: COM8 ∨ 波特率: 9600 ∨ 关闭 IP: 10.10.100.254 號日: 8899 送援 跳口 连接: <u>开启</u> |
| LoRa激光人体感应器         | 设新地址                                                                     |
| 吴峰温湿度               |                                                                          |
| 标准计数按钮盒             | 设备参数 输入静电仪的本机地址 输入网关的本机地址 填入即"包裹变入网关山"中也在汉语而口                            |
| SP_DP100            | 主从方式:1 协议类型: 讯鹏协议 × MODBUS设备站号: 10 MODBUS寄存器: 1 读参数 写参数                  |
| LORA警灯              | 设备状态                                                                     |
| LORA适传模块            | 状态: 1 (武状态 0x00=检测成功: 0x01=检测失败:                                         |
| LORA三合一模块           |                                                                          |
| CAT_ONE 适传模块        | 可读取静电仪状态                                                                 |
| CAN 协议转换器           |                                                                          |
| 🗖 工业电脑              |                                                                          |
| 液晶主机                |                                                                          |
| 工业平板                |                                                                          |
| 🛄 静电监控仪             |                                                                          |
| 静电仪(SP-JD01A)       |                                                                          |
| 静电仪(SP-JD01C)       |                                                                          |
| 静电仪(SP-JD02A)       |                                                                          |
| 静电仪(SP-JD02B)       |                                                                          |
| 静电仪(SP-JD02C)       | 15-40-05, 17开来口的Thu                                                      |
| 设备接地监控仪(SP-SBJD01B) | 15:40:05: 读地址成功                                                          |
| 设备接地监控仪(SP-SBJD02C) | 15:46:52: 打开每口成功!<br>15:46:52: 读地址成功                                     |

(图二)

#### 10. 修改地址或静电仪协议类型需点击写入才有效

## ● 三 SP-JD01C使用说明

#### 注: 1. 静电仪需要安装在防水、防晒、防尘的环境下使用

2. 静电仪供电需使用标配的DC~12V-2A适配器电源,可使用12V集中电源供电

3. 静电仪2条大地线需接地良好,静电手环需接入良好才可正常使用 产品说明:

1. 静电仪上电后,未接入手环与地线的情况下,打开电源开关,此时静电仪发出 快速报警声,"RGB"指示灯亮蓝灯,表示静电仪在离岗状态

2. 接入2条地线,并接入手环,此时静电仪发出慢速报警声, "RGB"指示灯亮红灯 "FALSE"输出12V信号,表示静电仪没有正确戴入手环

3. 正确戴上手环, "RGB"指示灯亮绿灯, "PASS"输出12V信号, 表示静电仪 已正确接地, 手环戴入正常

4. 正确戴上手环,2条地线断开任何一条"RGB"指示灯亮红灯,"PASS"输出 12V信号,静电仪并发出快速报警声,表示静电仪地线断开

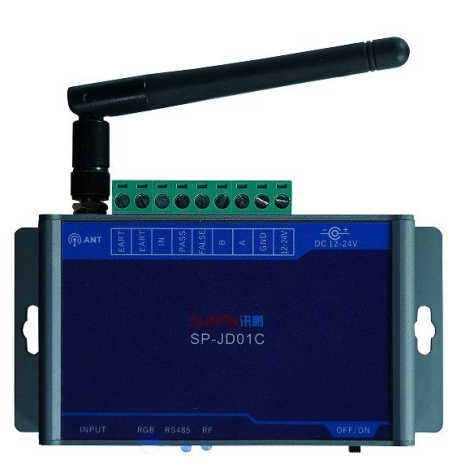

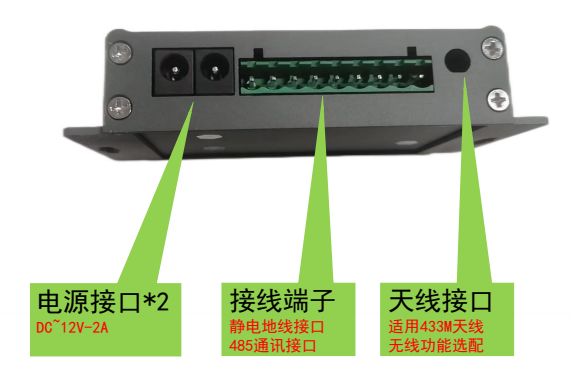

5.静电仪开启光电检测状态介绍:
①光电感应到人,没有佩戴手环,报警
②光电没有感应到人,发力佩戴手环,离岗
③光电没有感应到人,没有佩戴手环,离岗
③光电没有感应到人, 机戴手环,报警
③光电没有感应到人, 拔出手环,离岗
6.静电仪增加延迟报警功能:
当光电感应到人体时,不需要立即报警,可通过配置软件设置 延迟时间
例如设置了10S,那就需要光电感应到人体10S以上还没佩戴
手环就报警。延迟时间可调。异常报警触发时间,出现异常报警时,可以根据设置的延迟时间来报警。

| 故障现象               | 原因分析                        | 排除方法                                |
|--------------------|-----------------------------|-------------------------------------|
| 通电静电仪没有反应          | 电源适配器损坏或接入不良<br>静电仪电源开关没有打开 | 检查电源适配器<br>检查静电仪电源开关                |
| 戴入手环无法取消静电仪报警      | 静电仪接地不良<br>静电手环戴入方法无效       | 检查静电仪地线或直接接入市电大地<br>检查静电手环是否正确接触皮肤· |
| 取下手环或戴上手环静电仪无法切换状态 | 开启了光电功能                     | 用工具读取静电仪是否开启光电功能                    |
| 没有戴入手环静电仪也显示绿灯     | 静电手环接触到大地或手环2块贴片短接          | 检查手环上的2块贴片是否短接<br>注意手环白色区域为导体       |

## ) 四 SP-JD01C工具运用

#### 步骤说明:

1. 将电脑485串口连接至静电仪

2. 打开标准测试工具TestTools.exe应用程序

3. 选择智慧工业及工业网关 (SP-JD01C) (见下图一)

3. 选择对应的COM口,波特率选择9600,点击打开;此时会自动读取静电仪的本机地址与目标地址,下方窗口提示读地址成功,打开按 钮切换成关闭,表示静电仪连接成功(见下图一)

4. 点击读参数,可实时读取静电仪的报警上限/下限值;可修改检测类型为手环/台垫,可开启/关闭光电功能及报警延时(见下图一)

5. 点击读状态,可实时读取静电仪的静电监控状态(00为正常、01为手环断开、02为地线断开、03为离岗) (见下图一)

| 92 智能终端测试工具         | \$ - ×                                                                  |
|---------------------|-------------------------------------------------------------------------|
|                     | Author.TSM<br>表戏业 小 智慧城市 渝 工具 SP_JD01C Version:1.0.0.2                  |
| 模拟量采集器              | ■□配置 TCP客户端配置 TCP路受待配置                                                  |
| SP-MB07100A         | 年日: COM8 v 波特率: 9600 v 关闭 IP: 10.10.100.254 黄日: 8899 连接 黄日 连接: 开启       |
| LoRa激光人体感应器         | → 可选择COM口和波特率,可打开/关闭COM口                                                |
| 吴峰温湿度               |                                                                         |
| 标准计数按钮盒             |                                                                         |
| SP_DP100            | 无線开关:                                                                   |
| LORA譬灯              | ※音参数     申期授留下現值(兆欧): 0.75 申期招替上限值(兆欧): 35                              |
| LORA适传模块            | 版之号                                                                     |
| LORA三合一模块           | 硬件版本: V1.0 软件版本: V1.0 该 可读取上下限报警值,读取/修改检测类型、光电功能及延时                     |
| CAT_ONE 适传模块        | 设备接地监控仪的工作状态<br>通道11状态: 1 通道11归值(1Kgp): 200 透射态 0=正常、1=毛环斯开、2=旋线斯开、3=案点 |
| CAN 协议转换器           |                                                                         |
| 🗖 工业电脑              | 可实时读取静电仪监控状态                                                            |
| 液晶主机                |                                                                         |
| 工业平板                |                                                                         |
| ២ 静电监控仪             |                                                                         |
| 静电仪(SP-JD01A)       |                                                                         |
| 静电仪(SP-JD01C) 🔶     |                                                                         |
| 静电仪(SP-JD02A)       |                                                                         |
| 静电仪(SP-JD02B)       |                                                                         |
| 静电仪(SP-JD02C)       | <u> </u>                                                                |
| 设备接地监控仪(SP-SBJD01B) | 16:34-54: 打井車山返辺1<br>16:34-55: 確認比較可                                    |
| 设备接地监控仪(SP-SBJD02C) | 16:3456: 读版本号成功!<br>16:3456: 读版本号成功!                                    |
|                     | (图一)                                                                    |

- 6. 可读取/写入静电仪的地址码,静电仪上电30秒内写入有效(见上图一)
- 7. 如果没有电脑485COM口,可通过网关的485有线连接静电仪进行静电仪状态读取,但不可通过网关修改静电仪的地址码
- 8. 输入网关IP地址及服务端端口,点击连接,此时会自动读取网关的本机地址与目标地址,下方窗口提示读地址成功,连接按钮切换成断
- 开,表示网关连接成功(见下图二)
- 9. 手动输入静电仪的本机地址码,手动输入目标地址码(网关的本机地址)即可读取静电仪状态(见下图二)

| 8 智能终端测试工具         | <i>t</i> ₿ - ×                                                                            |
|--------------------|-------------------------------------------------------------------------------------------|
| → 智慧工业 → 数字城市 → 智慧 | AuthorJSM<br>获业 小智慧城市 谕 工具 SP_JD01C Version:1.0.02                                        |
| 模拟量采集器             | 申口配置 TCP密户满配置 TCP服务满配置                                                                    |
| SP-MB07100A        | 申□: COM8 ∨ 波特率: 9600 ∨ 关闭 IP: 10.10.100.254 满口: 8899 准接 满口 连接: 开启                         |
| LoRa激光人体感应器        | 设备地址                                                                                      |
| 具峰温湿度              | 本地地址: 1目的地址: 2 填入网关的本机地址 / 填入连接网关的IP地址及端口                                                 |
| 标准计数按钮盒            | 无线模式 填入静电仪的本机地址                                                                           |
| SP_DP100           |                                                                                           |
| LORA曾灯             | 设备参数<br>电阻报警下限值(兆欧): 0.75 电阻报警上限值(兆欧): 35 检测类型: 腕带检测 × 光电类型: 关闭 × 异常报警触发延时(s): 0 (注参数 写参数 |
| LORA适传模块           | 版本号                                                                                       |
| LORA三合一模块          | 硬件版本: V1.0 数件版本: V1.0 透                                                                   |
| CAT_ONE 透传模块       | 通道11状态:1 通道11阻值(兆欧):200 读状态 0=正常,1=手环断开,2=地线断开,3=离岗                                       |
| CAN 协议转换器          |                                                                                           |
| 🗖 工业电脑             | 一可实时读取静电仪的监控状态                                                                            |
| 液晶主机               |                                                                                           |
| 工业平板               |                                                                                           |
| 🛄 静电监控仪            |                                                                                           |
| 静电仪(SP-JD01A)      |                                                                                           |
| 静电仪(SP-JD01C) 🔶    |                                                                                           |
| 静电仪(SP-JD02A)      |                                                                                           |
| 静电仪(SP-JD02B)      |                                                                                           |
| 静电仪(SP-JD02C)      | (                                                                                         |

(图二)

#### 10. 修改地址或静电仪其他参数需点击写入才有效

### 五 SP-JD02C使用说明

#### 注: 1. 静电仪需要安装在防水、防晒、防尘的环境下使用

2. 静电仪供电需使用标配的DC~12V-2A适配器电源,可使用12V集中电源供电

3. 静电仪2条大地线需接地良好,静电手环需接入良好才可正常使用 产品说明:

1. 静电仪上电后,未接入手环与地线的情况下,此时静电仪 "POWER" 指示灯常亮 "RS 485" 指示灯常亮,手环状态指示灯亮蓝灯,表示静电仪在离岗状态

2. 接入2条地线,并接入手环,此时静电仪发出慢速报警声,手环状态指示灯亮红灯 "OUT1/OUT2"输出12V信号,表示静电仪没有正确戴入手环

3. 正确戴上手环,手环状态指示灯亮绿灯,表示静电仪已正确接地,手环戴入正常

4. 正确戴上手环,2条地线断开任何一条,手环状态指示灯亮红灯,"OUT1/OUT2" 输出12V信号,静电仪并发出快速报警声,表示静电仪地线断开

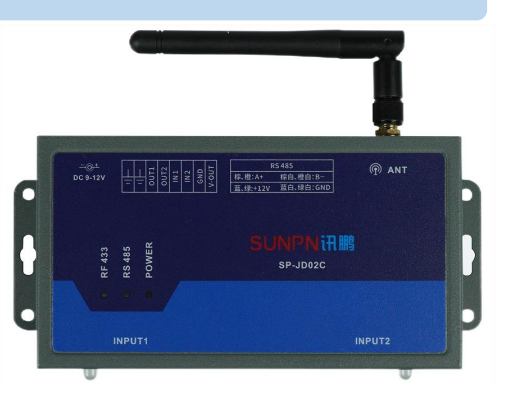

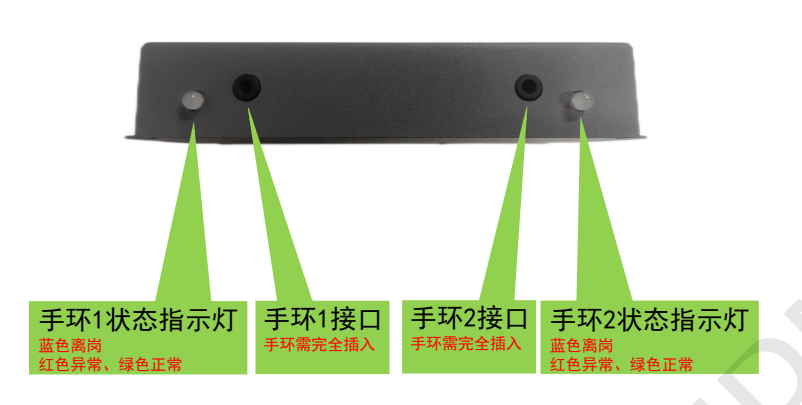

5.静电仪开启光电检测状态介绍: ①光电感应到人,没有佩戴手环,报警 ②光电感应到人,佩戴手环,正常 ③光电感应到人,拔出手环,报警 ④光电没有感应到人,没有佩戴手环,离岗 ⑤光电没有感应到人,佩戴手环,报警 ⑥光电没有感应到人,城出手环,离岗 6.静电仪增加延迟报警功能:

当光电感应到人体时,不需要立即报警,可通过配置软件设置延迟时间 例如设置了105,那就需要光电感应到人体105以上还没佩戴手环就报警 延迟时间可调。 异常报警触发时间,出现异常报警时,可根据设置的延迟时间来报警

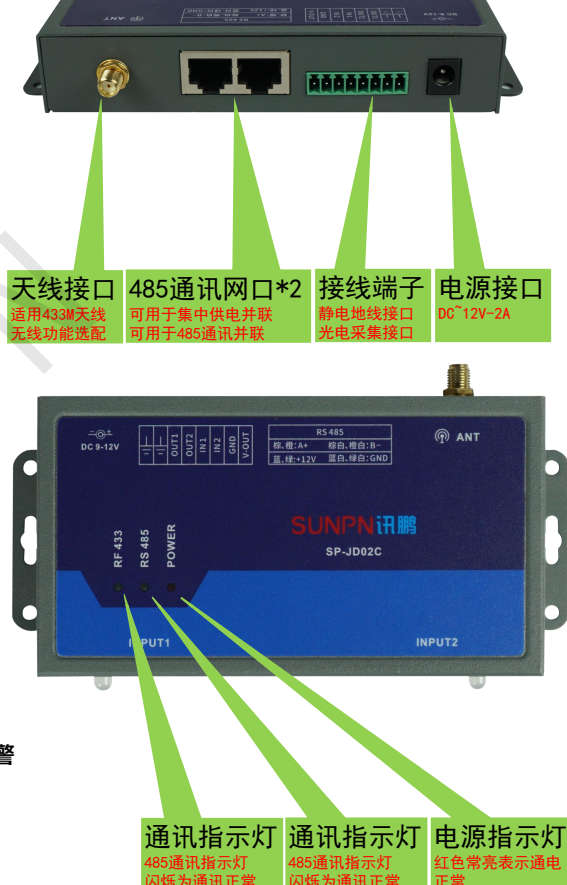

| 故障现象               | 原因分析                  | 排除方法                                |
|--------------------|-----------------------|-------------------------------------|
| 通电静电仪没有反应          | 电源适配器损坏或接入不良          | 检查电源适配器                             |
| 戴入手环无法取消静电仪报警      | 静电仪接地不良<br>静电手环戴入方法无效 | 检查静电仪地线或直接接入市电大地<br>检查静电手环是否正确接触皮肤· |
| 取下手环或戴上手环静电仪无法切换状态 | 开启了光电功能               | 用工具读取静电仪是否开启光电功能                    |
| 没有戴入手环静电仪也显示绿灯     | 静电手环接触到大地或手环2块贴片短接    | 检查手环上的2块贴片是否短接<br>注意手环白色区域为导体       |

## ) 六 SP-JD02C工具运用

#### 步骤说明:

1. 将电脑485串口连接至静电仪

2. 打开标准测试工具TestTools.exe应用程序

3. 选择智慧工业及工业网关(SP-JD02C)(见下图一)

3. 选择对应的COM口,波特率选择9600,点击打开;此时会自动读取静电仪的本机地址与目标地址,下方窗口提示读地址成功,打开按钮 切换成关闭,表示静电仪连接成功(见下图一)

4. 点击读参数,可实时读取静电仪的报警上限/下限值;可开启/关闭光电功能及报警延时;可开启/关闭无线通讯功能,配置无线通讯参数 (见下图一)

5. 点击读状态,可实时读取静电仪的静电监控状态(00为正常、01为手环断开、02为地线断开、03为离岗) (见下图一)

| 小 智慧工业 → 数字城市 → 智慧                                          | Author:HUG<br>認定小智慧城市 爺 工具 SP JD02C Version:1.0.0.2                                                                                                    |  |
|-------------------------------------------------------------|----------------------------------------------------------------------------------------------------|--|
| 模拟量采集器<br>SP-MB07100A                                       | ■□記置     ■□記     □     □     □     □     □     □     □     □     □     □     □     □     □     □     □     □     □     □     □     □     □     □     □     □     □     □     □     □     □     □     □     □     □     □     □     □     □     □     □     □     □     □     □     □     □     □     □     □     □     □     □     □     □     □     □     □     □     □     □     □     □     □     □     □     □     □     □     □     □     □     □     □     □     □     □     □     □     □     □     □     □     □     □     □     □     □     □     □     □     □     □     □     □     □     □     □     □     □     □     □     □     □     □     □     □     □     □     □     □     □     □     □     □     □     □     □     □     □     □     □     □     □     □     □     □     □     □     □     □     □     □     □     □     □     □     □     □     □     □     □     □     □     □     □     □     □     □     □     □     □     □     □     □     □     □     □     □     □     □     □     □     □     □     □     □     □     □     □     □     □     □     □     □     □     □     □     □     □     □     □     □     □     □     □     □     □     □     □     □     □     □     □     □     □     □     □     □     □     □     □     □     □     □     □     □     □     □     □     □     □     □     □     □     □     □     □     □     □     □     □     □     □     □     □     □     □     □     □     □     □     □     □     □     □     □     □     □     □     □     □     □     □     □     □     □     □     □     □     □     □     □     □     □     □     □     □     □     □     □     □     □     □     □     □     □     □     □     □     □     □     □     □     □     □     □     □     □     □     □     □     □     □     □     □     □     □     □     □     □     □     □     □     □     □     □     □     □     □     □     □     □     □     □     □     □     □     □     □     □     □     □     □     □     □     □     □     □     □     □     □     □     □     □     □     □     □     □     □     □     □     □     □     □     □     □     □     □    □ |  |
| LoRa激光人体感应器<br>吴峰温湿度                                        | 2         5/802           本地地址:         1           目前地址:         2           近地址         5/802                                                                                                    |  |
| 标曲计数按钮盒<br>SP_DP100                                         | 配置参数         5000000000000000000000000000000000000                                                                                                    |  |
| LORA管灯<br>LORA透传模块                                          | 无线开关: 关 v 无线功率: 0 频率范围: 431.5M-435M v 无线信道: (7)435MHz v 手环                                                                                                    |  |
| LORA三 <del>合一模块</del><br>CAT_ONE 透传模块                       | 电阻报音上界值(/L80): [35 电阻报音下界值(/L80): [0.75 静电皮 电阻报音上界值(/L80): [35 电阻接音下界值(/L80): [0.75 可i 本取/修改静电(仪名,种参教)                                                                                                    |  |
| CAN 协议转换器                                                   | 通道-<br>光电开关: 关闭 → 异常祝智经时(t): 0                                                                                                    |  |
| 波爾王机<br>工业平板                                                | 通道二<br>光电开关:                                                                                                    |  |
| ● 靜电監控(XP-JD01A)<br>静电仪(SP-JD01C)                           | 静电波控仪工作状态<br>手环<br>通道1945本、2 通道11回信/2509、203 通道24年本、3 書書2回信/2509、200 NH2表 0二正常 1二正以来开 2二世紀新开 3二章音                                                                                                    |  |
| 静电仪(SP-JD02A)<br>静电仪(SP-JD02B)                              | · · · · · · · · · · · · · · · · · · ·                                                                                                    |  |
| 静电仪(SP-JD02C)                                               |                                                                                                    |  |
| 受留援地监控仪(SP-SBJD01B)<br>设备接地监控仪(SP-SBJD02C)<br>終中が/CP JD04D) | 15:3728: 委和宣参奴囚以<br>15:3729: 委任國参奴囚功<br>15:4653: 读取国参数成功                                                                                                    |  |
| 10010A PUNA AND A 12103                                     |                                                                                                    |  |

(图一)

6. 可读取/写入静电仪的地址码,静电仪上电30秒内写入有效(见上图一)

7. 如果没有电脑485COM口,可通过网关的485有线连接静电仪进行静电仪状态读取,但不可通过网关修改静电仪的地址码

8. 输入网关IP地址及服务端端口,点击连接,此时会自动读取网关的本机地址与目标地址,下方窗口提示读地址成功,连接按钮切换成断开, 表示网关连接成功(见下图二)

9. 手动输入静电仪的本机地址码, 手动输入目标地址码 (网关的本机地址) 即可读取静电仪状态 (见下图二)

| P 智能终端测试工具                                                                                     | あ -                                                                                                    |
|------------------------------------------------------------------------------------------------|----------------------------------------------------------------------------------------------------|
| 小 智慧工业 小 数字城市 小 智慧                                                                             | AuthorH<br>昆农业小智慧城市 谕 工具 SP JD02C Version:1.0.C                                                                                                    |
| / 模拟星采集器<br>SP-MB07100A                                                                        | 本口配置         TCP整户境配置         TCP数分焼配置           車口:         COM8 ∨ 波特症:         9600 ∨ 关闭         19:         10.10.100.254 第二:         8899         遊校         第二         道接:         开启 |
| LoRa激光人体感应器<br>吴峰温湿度                                                                           |                                                                                                    |
| 标准计数按钮盒<br>SP_DP100<br>LORA警灯                                                                  | 記量参数<br>写記賞参数<br>无线功率: 0 频率范国: 431.5M-435M ∨ 无线信道: (7)435MHz ∨                                                                                                    |
| LORA <del>送传</del> 機块<br>LORA三 <del>合一模块</del><br>CAT_ONE 送传模块<br>CAN 协议转换器                    | 手环<br>电磁接響上探値(死的): 35 电阻接響下狭値(死的): 0.75<br>静电皮<br>电磁接管上煤値(死的): 35 电阻接管下模值(死的): 0.75 <b>可读取/修改静电仪的各种参数</b>                                                                                  |
| □ 工业电脑<br>液量主机<br>工业平板                                                                         | 通道-<br>光电开关: 天辺 → 昇紫投留証町(s): 0<br>通道二<br>光电开关: 天辺 → 昇紫投密証町(s): 0                                                                                                    |
| <ul> <li>静电监控仪</li> <li>静电仪(SP-JD01A)</li> <li>静电仪(SP-JD01C)</li> <li>静电仪(SP-ID02A)</li> </ul> | 静电波な江作状态     手环     手环     手环     連直は状态: 2 連直1阻値(兆的): 3.03     連直2状态: 3 連直2阻値(兆的): 200     延抜志 0=正常, 1=手环断开, 2=地线断开, 3=高約                                                                  |
| 静电仪(SP-JD02B)<br>静电仪(SP-JD02C)                                                                 | 硬件测试 可实时读取静电仪的手环监控状态<br>划333%或指令 <u>别的</u> 5433元就为率、8F433元就为率、8F433元就第7把影响部仪、按着自动开色为时549连电元就改进,此时可以顶部端部仪上8F4338分就要为率、此类指令设备不适应指令;                                                          |
| 设备接地监控仪(SP-SBJD01B)<br>设备接地监控仪(SP-SBJD02C)                                                     | 15:3728: 读配置参数成功<br>15:3728: 读配置参数成功<br>15:46:53: 读配置参数成功<br>15:46:53: 读配置参数成功                                                                                                    |
|                                                                                                | (图二)                                                                                                    |

10. 修改地址或静电仪其他参数需点击写入才有效

温馨提示:

- 1. 地址码修改需在静电仪上电30秒写入有效,网关通讯的情况下不可修改静电仪地址,可修改其他参数,注意正确填入静电仪的地址
- 2. 如果想使用02C款静电仪监控台垫功能,只能使用手环2接口来监控台垫,手环1接口无法监控台垫

## 七 SP-SBJD01B使用说明

## 注: 1. 静电仪需要安装在防水、防晒、防尘的环境下使用 2. 静电仪供电需使用AC~220V,使用标配的"品"字口三脚插头电源线

3. 静电仪2条大地线需接地良好,建议静电地与设备地分开

产品说明:

1. 静电仪上电后,未接入地线的情况下,此时静电仪"PWR"指示灯常亮,"SYS" 指示灯闪烁;"PASS"指示灯快闪、蜂鸣器常鸣报警,"OUT1"输出持续12V信号 表示静电仪地线断开

2. 接入静电仪地线, "PASS"指示灯慢闪、蜂鸣器断续报警, "OUT1"输出断续 12V信号,表示设备地线断开

3. 接入设备地线, "PASS"指示灯常亮、蜂鸣器停止报警, "OUT2"输出持续 12V信号,表示设备接地正常

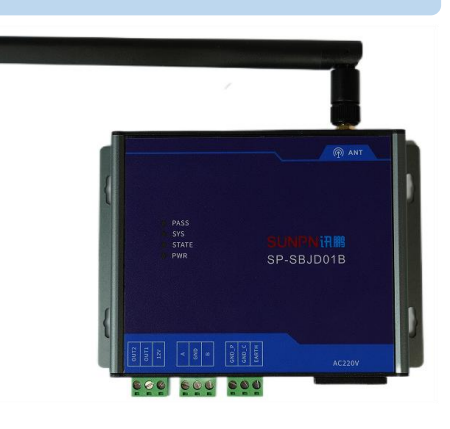

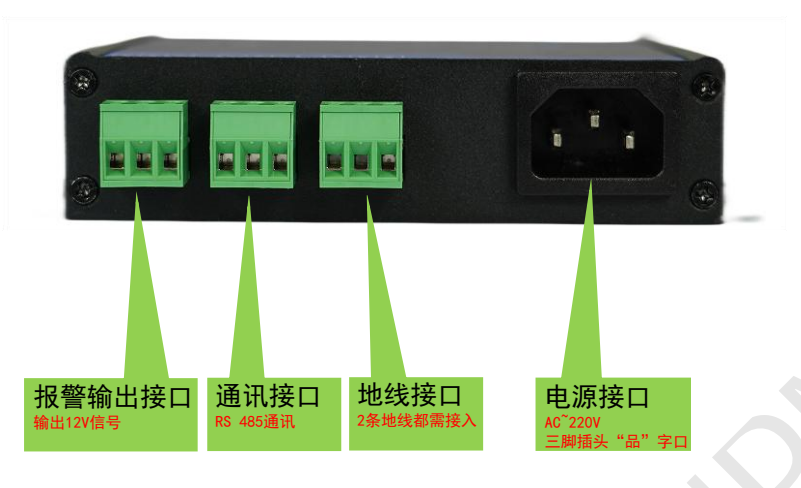

4. 设备地线与静电仪地线之间的阻值 > 5Ω时,静电仪会发出跟设备地线断开 类似的报警信号: "PASS"指示灯慢闪、蜂鸣器断续报警,"OUT1"输出断续 12V信号

#### 5. 标准接地电阻规范要求:

- 1. 独立的防雷保护接地电阻应小于等于10欧;
- 2. 独立的安全保护接地电阻应小于等于4欧;
- 3. 独立的交流工作接地电阻应小于等于4欧;
- 4. 独立的直流工作接地电阻应小于等于4欧;
- 5. 防静电接地电阻一般要求小于等于100欧。
- 6. 共用接地体(联合接地)应不大于接地电阻1欧。
- 7. 报警上限值根据自己需求写入 (出厂默认5欧,建议不要设置5Ω以下)

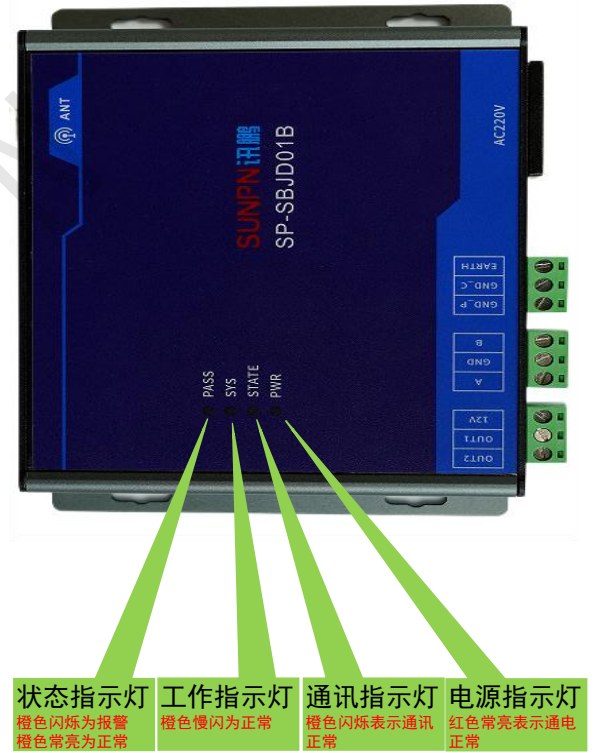

| 故障现象            | 原因分析                                       | 排除方法                                             |
|-----------------|--------------------------------------------|--------------------------------------------------|
| 通电静电仪没有反应       | 电源线损坏或接入不良                                 | 检查电源线接入是否正常                                      |
| 接入2条地线无法取消静电仪报警 | 静电仪地线接地不良<br>设备地线接地不良<br>设备地线与静电仪地线阻值 > 5Ω | 检查静电仪地线是否接入电箱大地<br>检查设备地线是否接入设备外壳<br>用工具读取静电仪的状态 |
|                 |                                            |                                                  |
|                 |                                            |                                                  |

## ) 八 SP-SBJD01B工具运用

#### 步骤说明:

1. 将电脑485串口连接至静电仪

2. 打开标准测试工具TestTools.exe应用程序

3. 选择智慧工业及工业网关(SP-SBJD01B) (见下图一)

3. 选择对应的COM口,波特率选择9600,点击打开;此时会自动读取静电仪的本机地址与目标地址,下方窗口提示读地址成功,打开按钮 切换成关闭,表示静电仪连接成功(见下图一)

4. 点击读参数,可实时读取静电仪的报警上限/下限值;可开启/关闭无线通讯功能,配置无线通讯参数(见下图一)

5. (线阻阻值、采样电阻、校补偿增益)为出厂设置项,禁止读取/修改数值,以免造成静电仪不正常工作

6. 点击读状态,可读取静电仪的设备接地监控状态(00为正常、01为设备地线断开、02为静电仪地线断开、03为超出报警上限) (见下图一)

| 🗣 智能终端测试工具 👌 - ×    |                                                                   |  |
|---------------------|-------------------------------------------------------------------|--|
| 小智慧工业 小数字城市 小智慧     | Author:RJ<br>表化小智慧城市 谕 工具 SP-SBJD01 Version:1.0.0.1               |  |
| 模拟量采集器              | ■□配置 TCP客户演配置 TCP器与读配置                                            |  |
| SP-MB07100A         | 用口: COM8 ∨ 波特率: 9600 ∨ 关闭 ↓P: 10.10.100.254 第口: 8899 连接 第口 连接: 开启 |  |
| LoRa激光人体感应器         |                                                                   |  |
| 吴峰温湿度               | 本地地址: 1 目的地址: 2 读地址 写地址 一 可选择COMU、波特率,升启/关闭COMU                   |  |
| 标准计数按钮盒             | 元緩熾式                                                              |  |
| SP_DP100            | - K雄井关:   実   读   写                                               |  |
| LORA警灯              | · · · · · · · · · · · · · · · · · · ·                             |  |
| LORA适传模块            | 电阻报警下限值(欧): 0 电阻报警上限值(欧): 5 读参数 写参数 可读取/修改静电仪报警上下限                |  |
| LORA三合一模块           | 版本号<br>歴代形式、1/1.2 約代形式、1/1.6 読                                    |  |
| CAT_ONE 适传模块        |                                                                   |  |
| CAN 协议转换器           | 线阻阻值: 0.1 读 获取                                                    |  |
| 🗆 工业电脑              | 采样电阻                                                              |  |
| 液晶主机                | 50采样阻值: 4.93 读 2011 1000采样阻值: 97.76 读 2011 宗止实与                   |  |
| 工业平板                |                                                                   |  |
| 🛄 静电监控仪             |                                                                   |  |
| 静电仪(SP-JD01A)       | (本面)(80000010000000000000000000000000000000                       |  |
| 静电仪(SP-JD01C)       | 读写补偿值                                                             |  |
| 静电仪(SP-JD02A)       | ₩微値: ◎  家秋燈 写秋燈  写秋燈  可实时读取静电仪监控状态                                |  |
| 静电仪(SP-JD02B)       |                                                                   |  |
| 静电仪(SP-JD02C)       |                                                                   |  |
| 设备接地监控仪(SP-SBJD01B) | 17:15:03: 查询卿电仪工作状态成功!<br>17:25:57: 查询卿电仪工作状态成功!                  |  |
| 设备接地监控仪(SP-SBJD02C) | 17:25:58: 查询静电仪工作状态成功!<br>17:25:59: 查询静电仪工作状态成功!                  |  |
|                     | (图一)                                                              |  |

6. 可读取/写入静电仪的地址码,静电仪上电30秒内写入有效 (见上图一)

7. 如果没有电脑485COM口,可通过网关的485有线连接静电仪进行静电仪状态读取,但不可通过网关修改静电仪的地址码

8. 输入网关IP地址及服务端端口,点击连接,此时会自动读取网关的本机地址与目标地址,下方窗口提示读地址成功,连接按钮切换成断开, 表示网关连接成功(见下图二)

9. 手动输入静电仪的本机地址码, 手动输入目标地址码 (网关的本机地址) 即可读取静电仪状态 (见下图二)

| SP 智能终端测试工具                                                  | - ×                                                                             |
|--------------------------------------------------------------|---------------------------------------------------------------------------------|
| AuthorLRU<br>小智慧工业 小教学城市 小智慧城市 10 工具 SP-SBID01 Version:1.0.1 |                                                                                 |
| 模拟量采集器                                                       | 市口配置 TCP服务法配置 TCP服务法配置                                                          |
| SP-MB07100A                                                  | 申□: COM8 ∨ 波特率: 9600 ∨ 关闭 IP: 10.10.100.254 读□: 8899 <u>送接</u> 续□ 连接: <u>开启</u> |
| LoRa激光人体感应器                                                  | 设备地址                                                                            |
| 吴峰温湿度                                                        | 本地地址: 1 目的地址: 2 运地址 写地址                                                         |
| 标准计数按钮盒                                                      | 无线螺式 计输入静电仪本机地址 计输入网关本机地址                                                       |
| SP_DP100                                                     | 天然开关: 其                                                                         |
| LORA警灯                                                       |                                                                                 |
| LORA适传模块                                                     | ●周期版書「PREINEDU:」●                                                               |
| LORA三合一模块                                                    | 版本号<br>硬件版本: V1.3 软件版本: V1.6 读                                                  |
| CAT_ONE 适传模块                                                 | 織田庭道                                                                            |
| CAN 协议转换器                                                    | 期間值: 0.1 读 菜菜 菜菜 禁止读取/修改                                                        |
| 二 工业电脑                                                       | 采样电阻                                                                            |
| 液晶主机                                                         | 50米祥祖語: 4.93 该 1000米祥祖語: 97.76 该                                                |
| 工业平板                                                         | 校科信/语至<br>校/推补偿:关闭 描述系数: 0.22 读 开启补偿 关闭补偿                                       |
| 🥮 静电监控仪                                                      | 设备接地监控仪的工作状态                                                                    |
| 静电仪(SP-JD01A)                                                | 通道1状态: 3 通道1阻值(欧): 10.26 该状态 0=正常, 1=设备断开, 2=地线断开, 3=超过上限报警                     |
| 静电仪(SP-JD01C)                                                | 读可补偿值                                                                           |
| 静电仪(SP-JD02A)                                                | 秋崎値: 0                                                                          |
| 静电仪(SP-JD02B)                                                |                                                                                 |
| 静电仪(SP-JD02C)                                                | 1746-02. 本の諸中が工作に大学問題                                                           |
| 设备接地监控仪(SP-SBJD01B)                                          | 17:10:03: 重岡師也に上下4:05:00/01 17:25:57: 查询静电仪工作状态成功!                              |
|                                                              |                                                                                 |

(图二)

#### 10. 修改地址或静电仪其他参数需点击写入才有效

温馨提示:

- 1. 地址码修改需在静电仪上电30秒写入有效,网关通讯的情况下不可修改静电仪地址,可修改其他参数,注意正确填入静电仪的地址
- 2. (线阻阻值、采样电阻、校补偿增益)为出厂设置项,禁止读取/修改数值,以免造成静电仪不正常工作

每年 5000 多家 智造型企业与集成商选择讯鹏, 一站式供应,当然更省心!

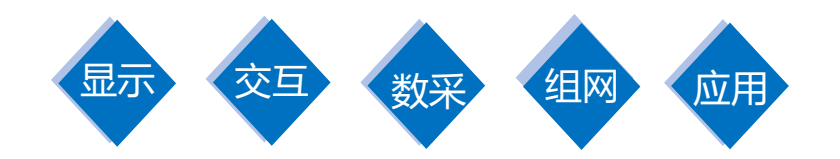

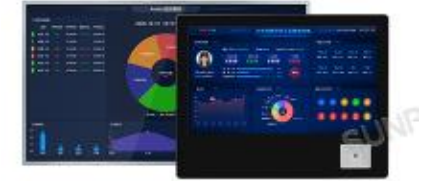

工业触摸一体机

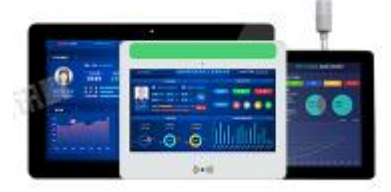

MES数采工业平板

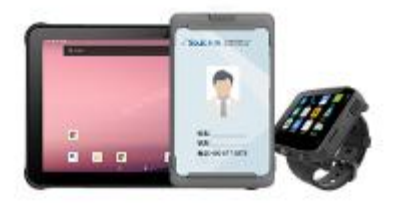

PAD移动工业终端

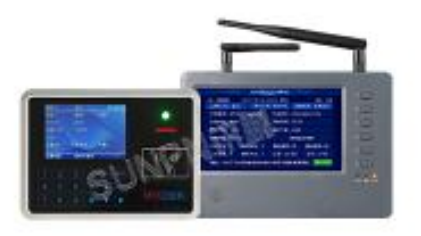

MES数采工位机

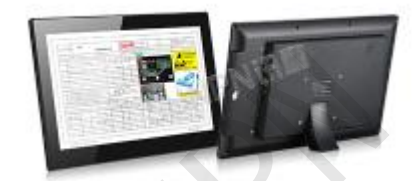

ESOP触摸一体机

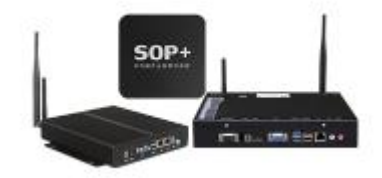

工控主机

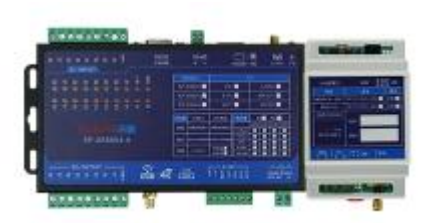

数采IO控制器

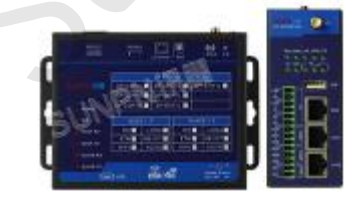

通讯组网网关

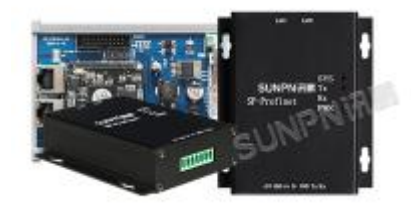

PROFINET系列

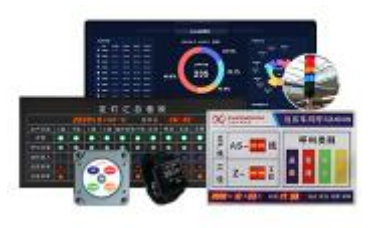

安灯系统终端

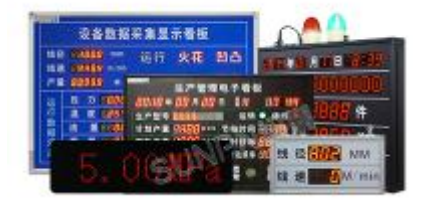

工业电子看板

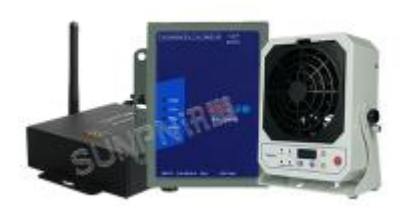

静电监测终端

www.sunpn.cn